## 技術ノート KGTN 2016072702

## 現象

[GGH4.X-5.X] 外部のライセンスサーバーを使用する GG サーバーの構築手順は?

## 説明

外部のライセンスサーバーを使用する GG サーバーの構築手順は,以下の通りです.

1. GG をインストールした後, サービス GGLicenseManager を「停止」し, スタートアップの種類を「手動」 にして下さい.

| (ローカル コンピューター)GO-Global License Manager のプロパティ                        |                              |  |  |  |
|-----------------------------------------------------------------------|------------------------------|--|--|--|
| 全般 ログオン 回復 依存関係                                                       |                              |  |  |  |
| サービス名: GGLicenseManager                                               |                              |  |  |  |
| 表示名:                                                                  | GO-Global License Manager    |  |  |  |
| <del>説明</del> :                                                       | Manages GO-Global Licenses   |  |  |  |
| 実行ファイルのパス:<br>"C:¥Program Files¥GraphOn¥GO-Global¥Programs¥lmgrd.exe" |                              |  |  |  |
| スタートアップの<br>種類( <u>E</u> ):                                           | 手動 ~                         |  |  |  |
| サービスの状態: 停止                                                           |                              |  |  |  |
| 開始( <u>S</u> )                                                        | 停止(I) 一時停止(P) 再開( <u>R</u> ) |  |  |  |
| ここでサービスを開始するときに適用する開始パラメーターを指定してください。                                 |                              |  |  |  |
| 開始パラメーター(M):                                                          |                              |  |  |  |
|                                                                       | OK キャンセル 適用(A)               |  |  |  |

2. システムのプロパティ → 環境変数 を開き, LM\_LICENSE\_FILE を選択した後, 編集 をクリックして下さい.

| 変数                                                                 | 値                                                                                                    |  |
|--------------------------------------------------------------------|----------------------------------------------------------------------------------------------------|--|
| TEMP                                                               | %USERPROFILE%¥AppData¥Local¥Temp                                                                                          |  |
| ТМР                                                                | %USERPROFILE%¥AppData¥Local¥Temp                                                                                          |  |
|                                                                    |                                                                                                    |  |
|                                                                    | 新規( <u>N</u> ) 編集( <u>E</u> ) 削除( <u>D</u> )                                                                              |  |
| ステム環境変数                                                            | 新規(N) 編集(E) 削除(D)<br>(S)<br>値                                                                                             |  |
| ステム環境変数<br>変数<br>FP NO HOS                                         | <ul> <li>新規(N)…</li> <li>編集(E)…</li> <li>削除(D)</li> <li>(S)</li> <li>値</li> <li>I.C. NO</li> </ul>                        |  |
| ステム環境変数<br>変数<br>F <u>P NO HOS</u><br>LM_LICENSE                   | 新規(N) 編集(E) 削除(D)       (S)       値       T C NO      FILE C:¥Program Files¥GraphOn¥GO-Global¥                            |  |
| ステム環境変数<br>変数<br>FP_NO_HOS<br>LM_LICENSE<br>NUMBER_OF              | 新規(N) 編集(E) 削除(D)       (S)       値       T C NO      FILE C:¥Program Files¥GraphOn¥GO-Global¥      PR 6                  |  |
| ステム環境変数<br>変数<br><u>FP_NO_HOS</u><br>LM_LICENSE<br>NUMBER_OF<br>OS | 新規(N) 編集(E) 削除(D)       (S)       値       T C NO      FILE C:¥Program Files¥GraphOn¥GO-Global¥      PR 6       Windows_NT |  |

3. 変数値に <ライセンスサーバーのポート番号>@<ライセンスサーバーの IP アドレス> を入力し, OK をクリ ックして下さい. そして, <u>この設定内容を反映させるため GG サーバーを再起動して下さい.</u>

|                       | システム変数の編集            |  |
|-----------------------|----------------------|--|
| <u>変数名(N</u> ):       | LM_LICENSE_FILE      |  |
| <mark>変数値(⊻</mark> ): | 27001@192.168.102.89 |  |
|                       | OK キャンセル             |  |

4. 再起動後, コマンドプロンプトで "set" を実行し, 環境変数 LM\_LICENSE\_FILE の値が前ステップで設 定した値になっていることを確認して下さい.

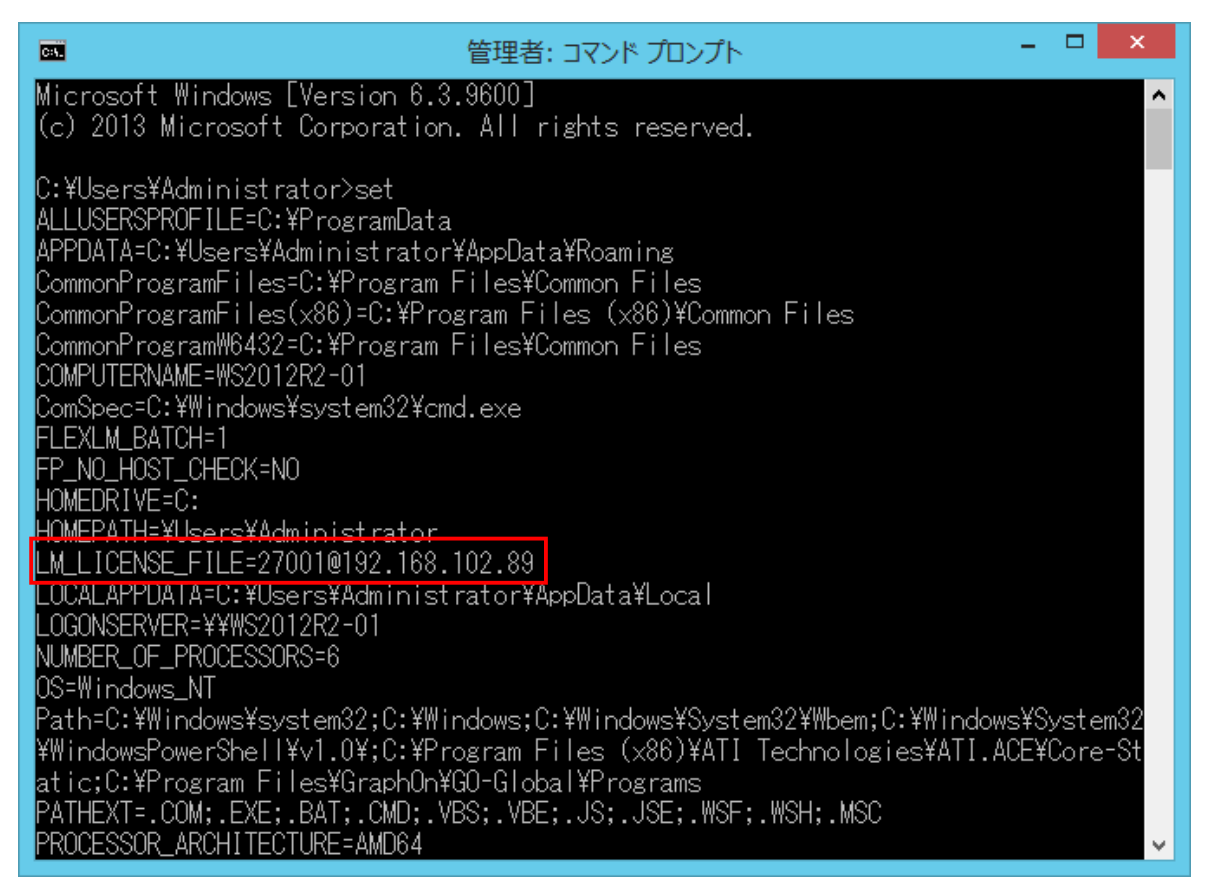

5. ライセンスサーバーの管理ツール Imtools.exe を起動して下さい.

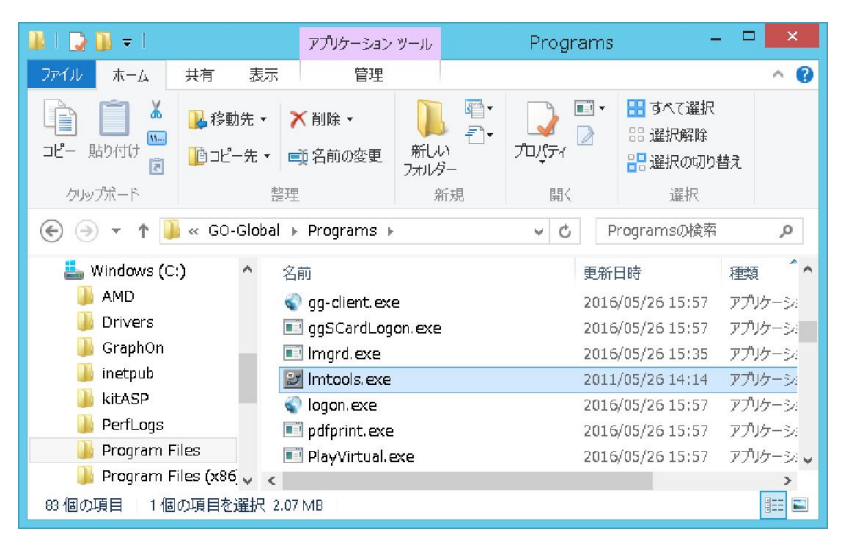

6. Server Status → Perform Status Enquiry をクリックし, 結果にライセンス数が表示されていることを確認 して下さい.

| LMTOOLS by Flexera Software, Inc. – 🗆 🗙                                                                                             |                                                                   |  |  |  |
|----------------------------------------------------------------------------------------------------|-------------------------------------------------------------------|--|--|--|
| File Edit Mode Help                                                                                                    |                                                                   |  |  |  |
| Service/License File   System Settings   Utilities   Start/Stop/Reread   Server Status   Server Diags   Config Services   Borrowing |                                                                   |  |  |  |
| Helps to monitor the status of network licensing activities<br>Perform Status Enquiry                                               | Options<br>Individual Daemon<br>Individual Feature<br>Server Name |  |  |  |
| Status<br>                                                                                                    |                                                                   |  |  |  |
| Using License File: C:\Program Files\GraphOn\GO-Global\Programs                                                                     |                                                                   |  |  |  |

| LMTOOLS by Flex                                                                                                    | xera Software, Inc. 🛛 – 🗆 🗙                             |  |  |  |
|----------------------------------------------------------------------------------------------------|---------------------------------------------------------|--|--|--|
| File Edit Mode Help                                                                                                    |                                                         |  |  |  |
| Service/License File   System Settings   Utilities   Start/Stop/Rere                                                                                                    | ad Server Status Server Diags Config Services Borrowing |  |  |  |
| Helps to monitor the status of network licensing activities       Options         Individual Daemon       Individual Daemon         Perform Status Enquiry       Individual Feature         Server Name       Individual Daemon |                                                         |  |  |  |
| blm: UP v11.10<br>Feature usage info:                                                                                                    |                                                         |  |  |  |
| Users of session: (Total of 5 licenses issued;<br>Users of any_app: (Uncounted, node-locked)                                                                                                    |                                                         |  |  |  |
| Using License File: C:\Program Files\GraphOn\GO-Global\Programs                                                                                                    |                                                         |  |  |  |

Last reviewed: Jul 27, 2016 Status: DRAFT Ref: NONE Copyright © 2016 kitASP Corporation